## AZIONI INTEGRATE CON GLI ENTI LOCALI

## **RILEVAZIONE DEI FABBISOGNI**

## MANUALE UTENTE

## INDICE

| Accesso alla Procedura     |                                       | 2 |
|----------------------------|---------------------------------------|---|
| Azioni Integrate EE.LL     | Rilevazione fabbisogni                | 2 |
| Presentazione macro aree   | di lavoro                             | 2 |
| Autenticazione e autorizza | zione del trattamento dei dati        | 3 |
| Compilazione moduli:       | - scelta della tipologia di ente      | 3 |
|                            | - individuazione di un fabbisogno     | 3 |
|                            | - classificare il lavoro per priorità | 3 |
|                            | - inserimento dati e mail             | 4 |
|                            | - riepilogo                           | 4 |
| Controllo ed INVIO         |                                       | 4 |
| Correttezza dell'operazion | e                                     | 4 |
| Inserimento NUOVA ISTA     | ANZA                                  | 5 |
|                            |                                       |   |

Per raggiungere l'area di accesso della pagina **RILEVAZIONE FABBISOGNI** è necessario accedere dal sito della città metropolitana di Torino tramite il menù "CANALI TEMATICI"

http://www.cittametropolitana.torino.it/cms/

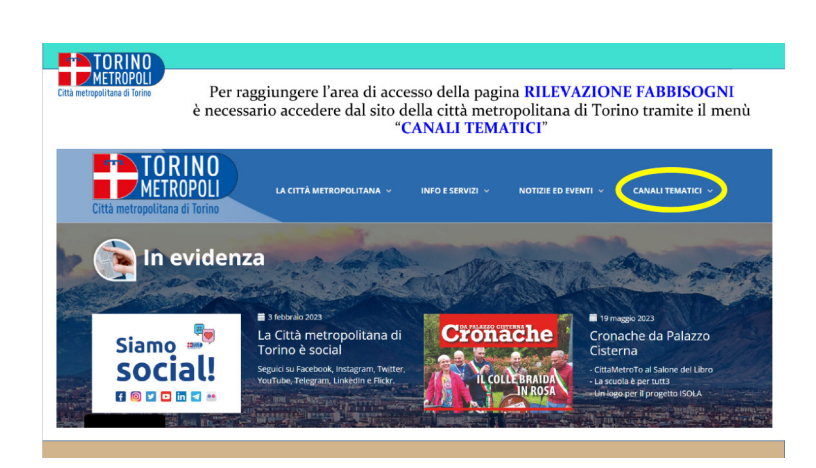

All'interno della pagina AZIONI INTEGRATE CON GLI ENTI LOCALI cliccare sulla voce <u>RILEVAZIONE FABBISOGNI</u>

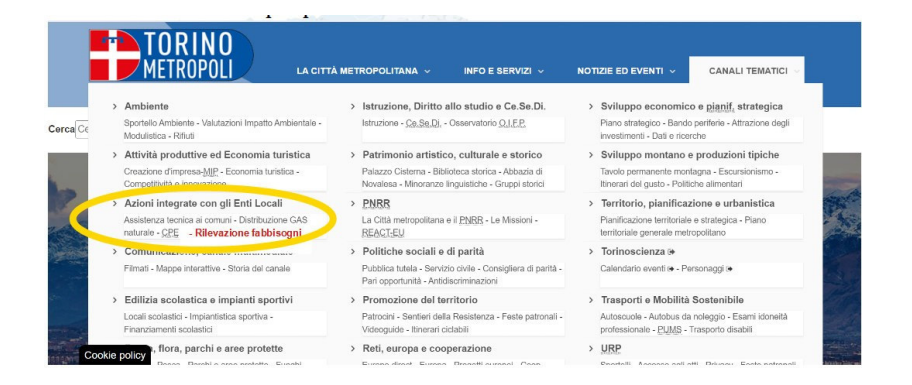

Nella videata successiva viene presentato il progetto e si è invitati ad accedere al sistema che prevede le seguenti due macro aree di lavoro:

ASSISTENZA TECNICA (opere di <u>competenza comunali</u>) assistenza tecnico-specialistica della Direzione Azioni Integrate con gli Enti Locali della Città Metropolitana di Torino

VIABILITÀ e EDILIZIA SCOLASTICA (entrambe opere di <u>competenza della Città</u> <u>Metropolitana di Torino</u>)

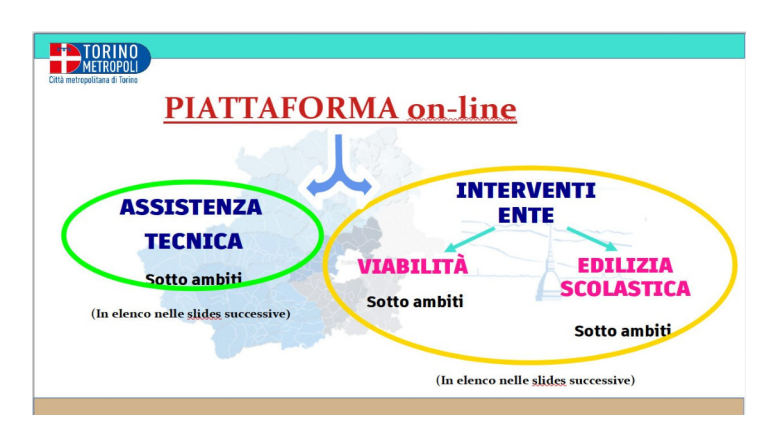

Ogni macro area è a sua volta suddivisa in ulteriori **sotto ambiti** tecnici per raccogliere ed organizzare al meglio la maggior parte delle esigenze possibili sul territorio.

Dopo aver cliccato su -VAI AL MODULO- viene richiesta un'autenticazione della figura abilitata, si potrà quindi procedere tramite SPID, CARTA IDENTITA' ELETTRONICA e CERTIFICATO DIGITALE

|                                                                                                    | [                                                                                                    | fondo euro<br>sviluppo regio                                                                                                    |
|----------------------------------------------------------------------------------------------------|----------------------------------------------------------------------------------------------------|----------------------------------------------------------------------------------------------------|
| Entra con SPID                                                                                                    | REGIONE Autenticazione<br>PIEMONTE Autenticazione                                                                                                    | Entra con TS-CNS o Certificato Digi                                                                                                    |
| SPID è it sistema di accesso che consente di<br>ultizare, con unidentità digitale unica (<br>servia cinine della Pubblica<br>Amministrazione e dei privati accreditati.<br>Se sei gia in possesso di unidentità digitale,<br>accedi con le credenziali dei tuo gestore.<br>Sen on ha ancoa unidentità digitale,<br>richiedia ad uno dei gestori.<br>Maggioni richi<br>Non hai SPID?<br>Spite/ Implementatione dei private accesso di la conservazione dei privati accesso di la conservazione dei privati accesso di la conservaz | Acced con la tua Carta di Identà Elettronica,<br>nicordati che per fario devi dispore di uno<br>specifico lettore collegato al tua computer<br>oppres, esta tacedendo tramite uno<br>smartphone android con lettore NFC-è<br>richicat Tago Ello, che se presenta, vervà<br>richiamata automaticamente in fase di<br>accesso.<br>Maggiori info<br>Iton hai CIE? | Accedi con il tuo Certificato Digitale in<br>formato CI/S (es. 15-CVS).<br>Ricordati che per farlo devi essere in<br>possesso di un lettore de Smart Card<br>(opportunamente configurato) e della Ca<br>Nazionale dei Servizi, uzando i Certificato<br>Digitale installato solta carta dai sempti<br>Tossen Santaria regionalo.<br>In alternativa, utilizzando un Certificato<br>Digitale installato direttamente sul propr<br>dispositivo.<br>Maggiori info:<br>Progetto Tosseara Sanitaria 1'S e TS-CVS<br>TS-CVS Regione Piernonte<br>CVS |

Entrati nel sistema verrà chiesto di scegliere l'area di vostro interesse.

Il passaggio successivo riguarderà l'autorizzazione del trattamento dei dati, come da Regolamento UE 2016/679.

Le pagine a seguire sono di pura compilazione:

- scelta della tipologia di ente con l'inserimento dei dati
- ci verrà poi richiesto di individuare un fabbisogno
- successivamente il sistema ci chiede di classificare il lavoro per priorità
- infine inserimento dati e mail prima del riepilogo

| ©moon water and the second second sec | êmoon                                                                                                    | ©moon waarangersen                                                                                                    |
|----------------------------------------------------------------------------------------------------|----------------------------------------------------------------------------------------------------|----------------------------------------------------------------------------------------------------|
| Bachers Is the external                                                                                                    |                                                                                                    | To a train where the set of the set of the s |
|                                                                                                    | Bacheca Le mie Istance Naova Istanca                                                                           |                                                                                                    |
| Azioni integrate con EELL - Viabilita                                                                                                    | Ora energidus of finis                                                                                         | Azioni integrate con EELL - Viabilita                                                                                                    |
| Allow de fedding i d'i rendmart pulls the a dele remanicale Comer & accelerate les reager manifestet i vialettà                                                                                                    |                                                                                                    | • Marvis die Tablinnige di zwenterendi dell'Lider e delle servenda dei Lanus di assatteria benze per zwenterendi. Valabilità                                                                                                    |
| 🕐 hiteratus-hang 😨 Tabliga di Ertir 🕐 lipitiga di fallongo 🔕 Rama gana 3 lipitiga-hallongo 🚱 Canadi                                                                                                    | Bacheca Lorvielstanzo Hannalstanzo Gorzalstanzo                                                                | () trivensitus to () Takingkeitikki () kanga di dalawagen () takinga kanga di dalawagen () taking kanga di dalawagen () taking kanga |
| failing-maan gara'                                                                                                    | Azioni integrate con EELL - Viabilita                                                                          | Southa tryologie al unite                                                                                                    |
| (Abbiamo scelto rotatorie)                                                                                                    | Riese de fabbagn d'investment dell'inter e dele noossità de Comun d'assistenza tecnica per mestiment. Vabilità | Tompa'                                                                                                    |
| D Mitroinden<br>D Alli                                                                                                    |                                                                                                    | O manuscrimenter of cases                                                                                                    |
| Rearin                                                                                                    | 1 Informatina Privacy 2 Topologia di fabblegna ) Topologia di fabblegna ) Topologia di fabblegna )             | Genere Concerned *                                                                                                    |
| Our mere dell'ensiscent schools 01 Series de cont                                                                                                    |                                                                                                    | 1 ME 900 A *                                                                                                    |
| One show define well in the definition                                                                                                    | Venta'                                                                                                    | Notestie<br>Voor                                                                                                    |
|                                                                                                    | Messa in scurezza e animade namento tecnologico.     Implemento aconomicamento                                 |                                                                                                    |
| Lacatoscene                                                                                                    |                                                                                                    | Sub Sub Sub Sub Sub Sub Sub Sub Sub Sub                                                                                                    |
| Remoderate Proposalitentes                                                                                                    | Prote-colonil e perconsi colopedonal     Manuterolone enforma                                                  | knal i beirjeni i beirjeni i i i i i i i i i i i i i i i i i i                                                                                                     |
| At denote all dated merce                                                                                                    | O Manufectione strain-timana                                                                                   |                                                                                                    |
|                                                                                                    | Sahala berra                                                                                                   | Natura Vinces                                                                                                    |
|                                                                                                    | Conferma ×                                                                                                    | Transfers Bannaria                                                                                                    |
|                                                                                                    | Pringel                                                                                                    |                                                                                                    |
| Provider                                                                                                    | Passadaria Secondo EFIL - Assistanza terniza                                                                   |                                                                                                    |
|                                                                                                    |                                                                                                    |                                                                                                    |

| Om Mediatics (yes) Date p                                                                                                    | Tipologia di Ente        |            | Tipologia di fabbisogno                                                                                                    |    | Tipologia lavori                                                                                                    |
|----------------------------------------------------------------------------------------------------|--------------------------|------------|----------------------------------------------------------------------------------------------------|----|----------------------------------------------------------------------------------------------------|
| Eachers     Le noi idanie     Konni idanie     Konni idanie     Konni idanie     Konni idanie                                                                                                    | Scelta tipologia di ente |            | Valida"<br>- Mona in socializar a investimiento<br>- Monalmentary providencemento<br>- Monalmente de Constante<br>- Monamentario Managemento<br>- Monamentario Managemento<br>- Moname |    | Concerning and contraction of the second second secon |
| Azieni integrate con EELL Vinhilita                                                                                                    | C Entre di some          |            | Nuove opere                                                                                                    |    | Level (an open of non-alignmed R& of transmission capitals photo magnetizes     Alth (aver                                                                                                    |
| Reinde fabbioger é neestment del Etter é dels recessit de Conur de assistente terrica per neetiments Vaabità.                                                                                                    | Comune                   |            | Editivegri nosenigene *<br>                                                                                                    |    | Contatti                                                                                                    |
| 🕐 Informativa Privacy 🕘 Tipologia d Ente 🗿 Tipologia di fabbisogno 🚯 Nuove opere 🚯 Tipologia Isson UM 14/2 🚺 🚳 Consum                                                                                                    | Convinie de *            |            | Contraction Contraction                                                                                                    |    | Contatti                                                                                                    |
|                                                                                                    | Asd 924                  |            | C Atto                                                                                                    |    | Gruit*                                                                                                    |
| Contacti                                                                                                    | Referente                |            | Rotatorie<br>Oggetis dell'aterioriteraturate "Simo dei cristi                                                                                                    |    | artHankKBaugut<br>A samtacanda al perta versi invata la recenta di sveccoli atarca                                                                                                    |
| Drue *                                                                                                    | Berre"                   | (opene*    | rossoria                                                                                                    |    |                                                                                                    |
| elsensberroßellenvirgeliesebreit                                                                                                    | 1                        |            | Descriptione definitive verits inclueed a "<br>identi                                                                                                    |    | of Modifica                                                                                                    |
|                                                                                                    | Pacis *                  |            | Localizzazione                                                                                                    |    |                                                                                                    |
|                                                                                                    | On Days                  |            | Nome della strada provinciale Program                                                                                                    | 44 |                                                                                                    |
|                                                                                                    | Enal*                    | Telefone * |                                                                                                    | 20 |                                                                                                    |
| Precadente Service procepti Asiani integrate con CELL - X                                                                                                    | test@ydrawsk             | 1111111111 | Atty the invest-utilitalla lacalizzatione                                                                                                    |    |                                                                                                    |
| Enterna Associational Associational Associational Associations and Association Associationa Associationa Associationa A |                          |            |                                                                                                    |    |                                                                                                    |

ultimo step di controllo ed infine INVIO del compilato (per conferma).

| COD retropolitions & Taking                                                                                                    | Bacheca Le mie istanze Nuova ista      |
|----------------------------------------------------------------------------------------------------|----------------------------------------|
| Le mie istanze / AZINT01.2023.0000015                                                                                                    |                                        |
| AZINT01.2023.0000015                                                                                                    |                                        |
| Modulo: Azioni integrate con EELL - Assistenza tecnica                                                                                                    | Prossimo passo                         |
| Numero istanza: AZINTO1.2023.0000015<br>Stato attuale: DA INVIARE                                                                                                    | invia $ ightarrow$                     |
|                                                                                                    | Riporta in bozza $ ightarrow$          |
|                                                                                                    |                                        |
| Altre operazioni                                                                                                    |                                        |
| Altre operazioni           Image: statement         Image: statement | ∑ Atsi emessi dall'ufficio competente. |
| Altre operazioni  www.tr.  Sterico lasevalore  Altegati all'istanza  Mitte patenza                                                                                                    | Att emesal dall'ufficis competente.    |

Inviato il report, il sistema certifica la correttezza dell'operazione con il codice istanza e la data, il tutto visibile in "Bacheca".

Sarà possibile scaricare copia dell'istanza in .pdf ed in basso la possibilità di collaborare con i colleghi della customer satisfaction con un brevissimo questionario.

| L'istanza è stata inviata corret<br>Modulo Azioni integrate con EEL - Edita sco      | tamente                                      | Bacheca | Le mie istanze | Nuova istanza |
|--------------------------------------------------------------------------------------|----------------------------------------------|---------|----------------|---------------|
| L'istanza è stata inviata corret<br>Modulo: Azioni integrate con EELL - Edilizia sco | ttamente                                     |         |                |               |
| noone report integrate correcte - comparato                                          | lastica                                      |         |                |               |
| Lodice istanza: AZINT03.2023.0000007                                                 | manutui                                      |         |                |               |
| Data invio: 24/08/2023 08:23                                                         |                                              |         |                |               |
| + Crea una nuova istanza<br>Ubi alle tun istanze →                                   | par                                          |         |                |               |
|                                                                                      | Quanto è stato facile usare questo servizio? |         |                |               |
|                                                                                      | Quanto e stato fache usare questo servizio:  |         |                |               |
|                                                                                      | ****                                         |         |                |               |
|                                                                                      |                                              |         |                |               |
|                                                                                      |                                              |         |                |               |

Qualora l'utente del medesimo Comune decidesse di <u>inserire una NUOVA ISTANZA</u>, nel medesimo anno solare, per la medesima categoria, (assistenza tecnica, edilizia o viabilità), il sistema non ne permetterà la compilazione ed un apposito <u>BANNER</u> ne segnalerà l'anomalia.

L'utente potrà invece <u>compilare una nuova istanza per le altre due categorie non contemplate in</u> <u>precedenza</u>, andando a cliccare su "Nuova istanza", in alto a destra della videata.

| Modulistica Open Online                                 |              |                  | Aluto ① 🕺    |            |
|---------------------------------------------------------|--------------|------------------|--------------|------------|
| METROPOLI<br>Officience (Konte                          |              | Bacheca          | Le mie istan | Nuova ista |
| () Esiste glà una istanza di questo modulo per l'ani    | no corrente. |                  |              |            |
| Le mie istanze / AZINTO3.2023.0000008                   |              |                  |              |            |
| Modula: Azioni integrate con EELL - Edilizia scolastica |              | Prossimo passo   |              |            |
| Stato attuale: DA INVIARE                               |              | Invia            |              | ÷          |
|                                                         |              | Riporta in bozza |              | ÷          |
| Altre operazioni                                        |              |                  |              |            |
| 🛞 Visualizza                                            |              |                  |              |            |
|                                                         |              |                  |              |            |

Cliccando su **Nuova istanza** l'utente verrà indirizzato all'interno della pagina **RILEVAZIONE FABBISOGNI** dove troverà i tre moduli di categoria già conosciuti: ASSISTENZA TECNICA, EDILIZIA SCOLASTICA e VIABILITÀ, cliccando su una delle due categorie non ancora utilizzate potrà procedere ad una nuova compilazione.

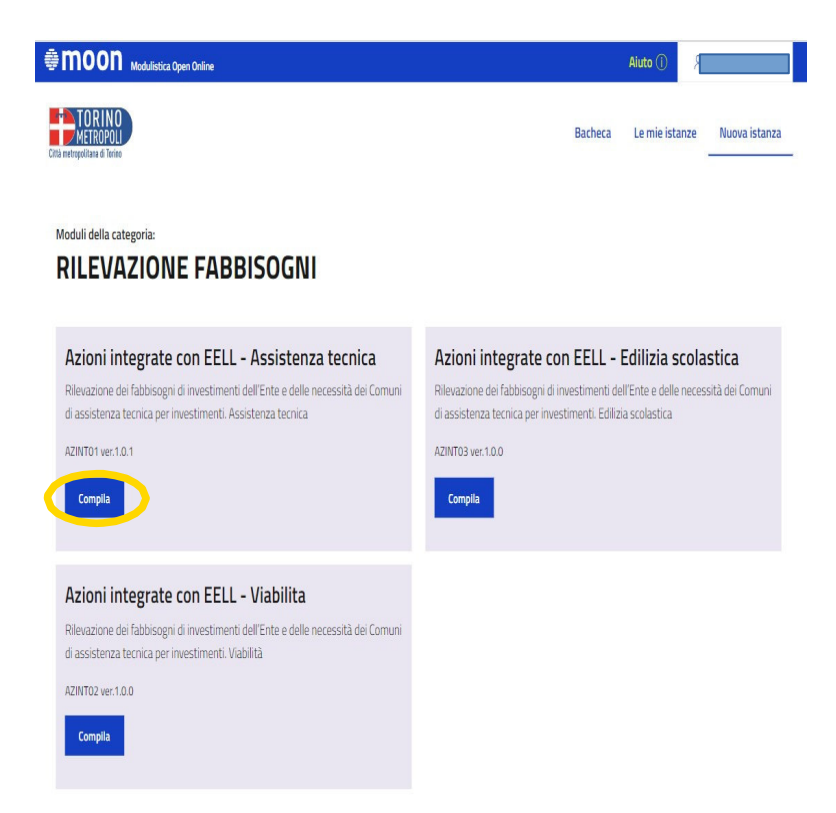